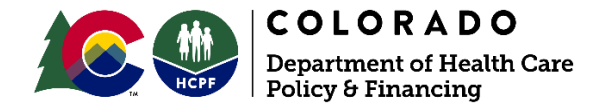

## Provider Web Portal Quick Guide – Submitting a Claim with Other Insurance or Medicare Crossover Information

This Quick Guide covers when and how to enter other insurance information (Third-Party Liability) or Medicare crossover information.

Other insurance information should be entered on claims with Third-Party Liability (TPL)/commercial insurance. For claims billed to Medicare, provide the Medicare crossover information (see description below).

Medicare crossover information should be entered on any claim that was billed to Medicare first. The term "Crossover claim" may refer to a claim that is directly from Medicare (and has since "crossed over" to Health First Colorado [Colorado's Medicaid Program] for processing) **or** a provider-initiated claim (submitted via the Provider Web Portal, batch or paper)." A crossover claim does not necessarily have to come directly from Medicare. Medicare Health Maintenance Organization (HMO) Co-pays should be treated like original Medicare Coinsurance. Enter the total of Medicare Coinsurance + Medicare Co-pay amount into the Co-insurance Amount field under the Medicare Crossover Details section of the claim.

From the list below, identify the example below which most closely matches your claim, then proceed to the appropriate page for instructions. The sample screens shown in this guide may vary depending on claim information.

| 2  |
|----|
| 2  |
| 9  |
| 10 |
| 13 |
|    |
|    |
| 18 |
|    |

## **Entering Other Insurance Information on a Claim**

### **Professional Claim with TPL**

1. On the Submit Professional Claim: Step 1 page, complete all applicable fields, then check the "Include Other Insurance" box under the Claim Information section. Click "Continue." If you are submitting a claim with Medicare crossover information, see the instructions starting on page 13 of this guide.

| Submit Professional Claim        | Step 1                                                                                                    |
|----------------------------------|----------------------------------------------------------------------------------------------------|
| * Indicates a required field.    |                                                                                                    |
|                                  |                                                                                                    |
|                                  |                                                                                                    |
| Provider Information             |                                                                                                    |
| Billing Provider ID              | S ID Type ✓ Name _                                                                                                    |
|                                  |                                                                                                    |
| Taxonomy                         | ×                                                                                                    |
| Referring Provider ID            | ID Type V Name _                                                                                                    |
| Taxonomy                         | ×                                                                                                    |
| Supervising Provider ID          | ID Type V Name _                                                                                                    |
| Taxonomy                         | ×                                                                                                    |
| Service Facility Location        | S ID Type Same _ Same _ Same |
| Taxonomy                         | V                                                                                                    |
| Member Information               |                                                                                                    |
|                                  |                                                                                                    |
| *Member ID                       |                                                                                                    |
| Last Name                        | _ First Name _                                                                                                    |
| Birth Date                       | -                                                                                                    |
| Address                          |                                                                                                    |
|                                  |                                                                                                    |
| City                             |                                                                                                    |
| State                            | ✓ Zip Code₀                                                                                                    |
| Claim Information                |                                                                                                    |
|                                  |                                                                                                    |
| Date Type                        | Date of Current®                                                                                                    |
| Accident Related Reason          |                                                                                                    |
| *Patient Number                  |                                                                                                    |
| *Transport Certification         | ○Yes ○No                                                                                                    |
| Enter a Previous Claim ICN if    | filing a claim with dates of service older than 120 days. The previous claim must have been filed                                                                                                    |
| within the defined timely filing | ) period.                                                                                                    |
| Previous claim ICN               |                                                                                                    |
| Note                             |                                                                                                    |
| *Does the pro                    | vider have a signature on file? OYes ONo                                                                                                    |
| Include Other 🔽                  | Total Charged Amount \$0.00                                                                                                    |
| Insurance                        |                                                                                                    |
|                                  |                                                                                                    |
|                                  | Continue Cancel                                                                                                    |
|                                  |                                                                                                    |

# 2. On the Submit Professional Claim: Step 2 page under the Other Insurance Details section, click [+] to add new other insurance information.

| Submit Profe                 | ssional Claim: Step 2                                                                   |                                                              |                                                              | 1                        |
|------------------------------|-----------------------------------------------------------------------------------------|--------------------------------------------------------------|--------------------------------------------------------------|--------------------------|
| * Indicates a r              | required field.                                                                         |                                                              |                                                              |                          |
|                              | Claim                                                                                   | Type Professional                                            |                                                              |                          |
| Provider Info                | ormation                                                                                |                                                              |                                                              |                          |
| Billing                      | Provider ID 1234567891                                                                  | ID Type NPI                                                  | Name Medical Pro                                             | wider                    |
|                              | Taxonomy Clinic/Center - P                                                              | rimary Care                                                  |                                                              |                          |
| Patient and C                | laim Information                                                                        |                                                              |                                                              |                          |
|                              | Member ID Z123456<br>Member Jane Smith<br>Birth Date mm/dd/ccyy                         | Total Charged A                                              | Gender Female<br>Amount \$0.00                               |                          |
|                              |                                                                                         |                                                              |                                                              | Evened All J. Collance A |
| Diagnosis Co                 | des                                                                                     |                                                              |                                                              | Expand All Collapse Al   |
| Please note the              | number to edit the row. Click th<br>at the 1st diagnosis entered is o<br>Diagnosis Type | ne Remove link to remove th<br>onsidered to be the principal | e entire row.<br>(primary) Diagnosis Code.<br>Diagnosis Code | Action                   |
| 1                            |                                                                                         |                                                              |                                                              |                          |
| 1 *Diag                      | nosis Type ICD-10-CM V                                                                  | *Diagnosis Code®                                             |                                                              |                          |
| Ad                           | d Reset                                                                                 |                                                              |                                                              |                          |
| 100                          |                                                                                         |                                                              |                                                              |                          |
| Other Insura                 | nce Details                                                                             | helen                                                        |                                                              |                          |
| Enter the carni              | er and policy noicer information                                                        | below.                                                       |                                                              |                          |
| Select a carrier<br>Carrier. | r from the Existing Carrier field.                                                      | If the carrier is not found, se                              | lect the Other Carrier radio bu                              | tton and enter an Other  |
|                              |                                                                                         |                                                              | R                                                            | efresh Other Insurance   |
| #                            | Ca                                                                                      | arrier                                                       | Pol                                                          | icy ID Action            |
| E Click to add               | a new other insurance.                                                                  |                                                              |                                                              |                          |
|                              |                                                                                         |                                                              |                                                              |                          |
| Bac                          | k to Step 1                                                                             |                                                              | Conti                                                        | nue Cancel               |

# 1. Enter the insurance company name in the Existing Carrier field, then select the appropriate carrier from the drop-down list. If the carrier is not found, select <u>Other Carrier</u> and type the Carrier Name.

| Carrier.                                  | Camin                                                                 |              | Refresh Othe | er Insurance |
|-------------------------------------------|-----------------------------------------------------------------------|--------------|--------------|--------------|
| Click to collapse.                        | Currier                                                               |              | roncy ib     | Action       |
| Select an existing Carrier of             | r specify an Other Carrier                                            |              |              |              |
| Existing Carrier     Other Carrier        | KAISER     000461-KAISER     DEDMANENTE                               | 1            |              |              |
| *Policy Holder Last<br>Name<br>*Policy ID | 002682-KAISER<br>PERMANENTE<br>003682-KAISER-<br>EXTENDED CHOICE PLAN | *First Name  | MI           | ]            |
| Insurance Type<br>*Responsibility         | 003712-KAISER HMO<br>CALIF.<br>003877-KAISER<br>004124-               | Relationship | <b>T</b>     |              |
|                                           | SPRINGS                                                               | to Insured   |              |              |
| Add Cancel                                |                                                                       |              |              |              |

# 3. Enter the Policy Holder Last Name, First Name, Policy ID and Effective Dates (as applicable). Leave the Insurance Type field blank.

| Other Insurance Details                                                                                                    |                                          |                    |
|----------------------------------------------------------------------------------------------------|------------------------------------------|--------------------|
| nter the carrier and policy holder information below.<br>Gelect a carrier from the Existing Carrier field. If the carrier is not foun<br>Carrier. | d, select the Other Carrier radio button | and enter an Other |
|                                                                                                    | Refres                                   | sh Other Insurance |
| # Carrier                                                                                                    | Policy I                                 | D Action           |
| ] Click to collapse.                                                                                                    |                                          |                    |
| Existing Carrier     000461-KAISER PERMANER     Other Carrier                                                                                     |                                          |                    |
| *Policy Holder Last SMITH *Fi                                                                                                    | rst Name JOHN                            | MIJ                |
| *Policy ID ABCDEF123456789                                                                                                    |                                          |                    |
| *Effective From 01/01/2018 T                                                                                                    | ective Too                               |                    |
| Insurance Type<br>*Responsibility                                                                                                    | ations                                   | Ĩ                  |
|                                                                                                    | Leave the<br>Insurance Type              |                    |
|                                                                                                    |                                          | J                  |

#### 4. Select the payer responsibility from the drop-down list.

**Note:** Health First Colorado is the payor of last resort.

| 1 Hills               |                                   |                  | Refresh Other 1 | Insuran |
|-----------------------|-----------------------------------|------------------|-----------------|---------|
|                       | Carrier                           |                  | Policy ID       | Acti    |
| Click to collapse.    |                                   |                  |                 |         |
| elect an existing Ca  | rrier or specify an Other Carrier |                  |                 |         |
| Existing C            | arriere 000461-KAISER PERMANEI    |                  |                 |         |
| • Other               | Carrier _                         |                  |                 |         |
| *Policy Holder Las    | t SMITH                           | *First Name JOHN | MI J            |         |
| Name                  | e                                 |                  |                 |         |
| *Policy II            | ABCDEF123456789                   |                  |                 |         |
| *Effective From       | 01/01/2018                        | Effective Too    |                 |         |
| T                     |                                   |                  | -               |         |
| Insurance Type        | 2 *D_+L_                          | nt Deletionelie  |                 |         |
| Responsibility        | / Pate                            | to Insured       | •               |         |
|                       | P-Primary                         |                  |                 |         |
| Clair Filing Indicato | r S-Secondary                     | T                |                 |         |
|                       | T-Tiertiary                       |                  |                 |         |
| Add Cance             | A-Payer Responsibility Four       |                  |                 |         |
| -                     | B-Payer Responsibility Five       |                  |                 |         |
| Back to Step 1        | C-Payer Responsibility Six        |                  | Continue Cancel |         |
| DOCK TO STEP .        | D-Payer Responsibility Seven      |                  | continue cancer |         |
|                       | E-Paver Responsibility Fight      |                  |                 |         |

# 5. Select the relationship of the covered individual to the responsible individual from the drop-down list.

| Other Insurance Details                                |                                  |                                |                             |                    | -        |  |  |  |
|--------------------------------------------------------|----------------------------------|--------------------------------|-----------------------------|--------------------|----------|--|--|--|
| Enter the carrier and policy holder information below. |                                  |                                |                             |                    |          |  |  |  |
| Select a carrier from the Ex<br>Carrier.               | isting Carrier field. If the car | rrier is not found, select the | e Other Carrier radio butto | on and enter an Ot | ther     |  |  |  |
|                                                        |                                  |                                | Ref                         | resh Other Insur   | ance     |  |  |  |
| #                                                      | Carrier                          |                                | Policy                      | / ID A             | ction    |  |  |  |
| Click to collapse.                                     |                                  |                                |                             |                    |          |  |  |  |
| _Select an existing Carr                               | ier or specify an Other Ca       | rrier                          |                             |                    |          |  |  |  |
| Existing Car                                           | riere 000461-KAISER PERI         | MANEI                          |                             |                    |          |  |  |  |
| O Other Ca                                             | arrier _                         |                                |                             |                    |          |  |  |  |
| *Policy Holder Last                                    | SMITH                            | *First Name                    | JOHN                        | MI J               |          |  |  |  |
| Name                                                   |                                  |                                |                             |                    |          |  |  |  |
| *Policy ID                                             | ABCDEF123456789                  |                                |                             |                    |          |  |  |  |
| *Effective Frome                                       | 01/01/2018 📰                     | Effective Too                  | *                           |                    |          |  |  |  |
|                                                        |                                  |                                |                             | -                  |          |  |  |  |
| *Decreance Type                                        | D Drimon 🖉                       | *Dationt Delationship          |                             | 1                  |          |  |  |  |
| Responsibility                                         | P-Primary •                      | to Insured                     | •                           |                    |          |  |  |  |
|                                                        |                                  |                                | 01-Spouse                   |                    |          |  |  |  |
| *Claim Filing Indicator                                |                                  | <b>T</b>                       | 18-Self                     |                    |          |  |  |  |
|                                                        | 1                                |                                | 20-Employee                 |                    |          |  |  |  |
| Add Cancel                                             | ]                                |                                | 21-Unknown                  |                    |          |  |  |  |
|                                                        |                                  |                                | 39-Organ Donor              |                    |          |  |  |  |
| Back to Step 1                                         |                                  |                                | 53-Life Partner             | Cancel             |          |  |  |  |
|                                                        |                                  |                                | G8-Other Relationship       |                    | a to Ton |  |  |  |

# 6. Select the Claim Filing Indicator from the drop-down list, then click the "Add" button.

| Other Insurance Details                                                                                       |                                                                                                    |                                  |                    |
|----------------------------------------------------------------------------------------------------|----------------------------------------------------------------------------------------------------|----------------------------------|--------------------|
| Enter the carrier and policy                                                                                  | holder information below.                                                                                                    |                                  |                    |
| Select a carrier from the Ex<br>Carrier                                                                       | isting Carrier field. If the carrier is not found, selec                                                                                                    | t the Other Carrier radio button | and enter an Other |
|                                                                                                    | 11-Other Non-Federal Programs                                                                                                    | Refre                            | sh Other Insurance |
| #                                                                                                    | 12-Preferred Provider Organization (PPO)                                                                                                    | Policy                           | ID Action          |
| Click to collapse.                                                                                            | 13-Point of Service (POS)<br>14-Exclusive Provider Organization (EPO)                                                                                                    |                                  |                    |
| Select an existing Carri<br>Existing Car<br>Other Ca<br>Other Ca<br>*Policy Holder Last<br>Name<br>*Policy ID | 15-Indemnity Insurance<br>17-Dental Maintenance Organization<br>AM-Automobile Medical<br>BL-Blue Cross/Blue Shield<br>CH-Champus<br>CI-Commercial Insurance Co.<br>DS-Disability<br>FI-Federal Employees Program | ЛНОГ                             | MI J               |
| *Effective Fromo                                                                                              | HM-Health Maintenance Organization<br>LM-Liability Medical<br>OF-Other Federal Program<br>TV-Title V                                                                                                    |                                  | T                  |
| *Responsibility                                                                                               | VA-Veterans Affairs Plan<br>WC-Worker's Compensation Health Claim<br>ZZ-Mutually Defined                                                                                                    | 01-Spouse V                      |                    |
| *Claim Filing Indicator                                                                                       |                                                                                                    | T                                |                    |
| Add Cancel                                                                                                    |                                                                                                    |                                  |                    |
| Back to Step 1                                                                                                |                                                                                                    | Continue                         | Cancel             |

7. Review the next screen to ensure the other insurance information has been saved. If you are finished adding other insurance information, click "Continue." If you need to add more other insurance information, click + and repeat the applicable steps.

| Other Insurance Details                                                                                                    |                                       |  |                 |        |  |  |  |  |
|----------------------------------------------------------------------------------------------------|---------------------------------------|--|-----------------|--------|--|--|--|--|
| Enter the carrier and policy holder information below.                                                                                              |                                       |  |                 |        |  |  |  |  |
| Select a carrier from the Existing Carrier field. If the carrier is not found, select the Other Carrier radio button and enter an Other<br>Carrier. |                                       |  |                 |        |  |  |  |  |
|                                                                                                    | Refresh Other Insurance               |  |                 |        |  |  |  |  |
| #                                                                                                    | Carrier                               |  | Policy ID       | Action |  |  |  |  |
| 1                                                                                                    | 000461-KAISER PERMANENTE              |  | ABCDEF123456789 | Remove |  |  |  |  |
| • (                                                                                                    | E Click to add a new other insurance. |  |                 |        |  |  |  |  |
|                                                                                                    |                                       |  |                 |        |  |  |  |  |
|                                                                                                    | Back to Step 1 Continue Cancel        |  |                 |        |  |  |  |  |

8. Proceed to the Submit Professional Claim: Step 3 page and complete all applicable fields. Click "Add," then repeat the process until all service detail lines have been added.

Whether the TPL was paid or denied, you must enter a paid date.

### **TPL Denied**

If th deni **``0.00**″

If the TPL was denied, enter "0.00" in the Paid Amount field and "1" in the Paid Units field.

#### Once complete, click "Submit."

| S   | abmit Profe              | ssional Clair       | n: Step 3                     |                                  |               |           | 2            |
|-----|--------------------------|---------------------|-------------------------------|----------------------------------|---------------|-----------|--------------|
| -   | Indicates a n            | required field.     |                               |                                  |               |           |              |
|     |                          |                     | Claim Type Pro                | fessional                        |               |           |              |
| Pr  | ovider Info              | rmation             |                               |                                  |               |           |              |
|     | Billing                  | Provider ID         | 1234567891 ID                 | Type NPI Name                    | Medical Provi | der       |              |
|     |                          | Taxonomy            | Clinic/Center - Primary Car   | e                                |               |           |              |
| Pa  | itient and C             | laim Inform         | ation                         |                                  |               |           |              |
|     |                          | Member 10<br>Member | Jane Smith                    | Gender Female                    |               |           |              |
|     |                          | Birth Date          | mm/dd/ccyy                    | Total Charged Amount \$0.00      |               |           |              |
|     |                          |                     |                               |                                  | E             | xpand All | Collapse All |
| Di  | agnosis Co               | des                 |                               |                                  |               |           | Ľ            |
| 0   | ther Insura              | nce Details         |                               |                                  |               |           |              |
| #   |                          |                     | Carrie                        | er                               |               | Policy    | / ID         |
| 1   | 000749-H                 | IUMANA HEAL         | TH CARE                       |                                  | 5             | 325234    |              |
| Se  | ervice Detai             | ils<br>number to ed | it the row. Click the Remov   | a link to remove the entire row. |               |           |              |
| Sv  | c From                   |                     | ne the row. Click the Remov   | e link to remove the entire row. | Charge        | 11-11-    |              |
| - # | Date                     | To Date             | Place of Service              | Procedure Code                   | Amount        | Units     | Action       |
| 1   |                          |                     |                               |                                  |               |           |              |
| 1   | *From<br>Dates           |                     | To Date                       | *Place of<br>Service             |               | ✓ EMG     | <b>~</b>     |
|     | Procedure                |                     | Modifiers                     |                                  | *Diagnosis    |           | ~~           |
|     | Codee                    |                     |                               |                                  | Pointers      |           |              |
|     | Amount                   |                     | Tonits                        | Type Service                     | Plan          | 0         |              |
|     | CUTA                     |                     |                               |                                  | Service       |           |              |
|     | Number                   |                     |                               |                                  |               |           |              |
| F   | Rendering<br>Provider ID |                     | S ID Type                     |                                  |               |           |              |
|     | Taxonomy                 |                     |                               |                                  |               | ~         |              |
| F   | Referring<br>Provider ID |                     | ] 🔍 ID Type 🔤 🗸               |                                  |               |           |              |
|     | Taxonomy                 |                     |                               |                                  |               | ~         |              |
|     | NDCs for Sv              | rc. # 1             |                               |                                  |               |           | 0            |
|     | Other Insur              | ance for Ser        | vice Detail                   |                                  |               |           | -            |
| <   | lick the row             | number to ea        | lit the row. Click the Remove | e link to remove the entire row. |               |           |              |
|     | #                        |                     | Co. 10                        | Paid Amount                      | Fil Date P    | aid Units | Action       |
| C   | Click to                 | mapse.              |                               |                                  |               |           |              |
|     | Other                    | Carrier             |                               | ~                                |               |           |              |
| 1   |                          |                     |                               |                                  |               |           |              |
|     | *Paid A                  | mount               | *Paid I                       | Dateo 📰 *Paio                    | d Units       |           | K            |
|     |                          |                     |                               | 1                                | _             |           | $\sim$       |
|     |                          | -                   |                               |                                  | Add           | Cancel    |              |
| 1   |                          |                     |                               |                                  |               |           |              |
|     | Ad                       | d Reset             | If the                        | TPL was denied,                  |               |           |              |
|     |                          |                     | enter                         | the denial date in               |               |           |              |
|     |                          |                     | the                           | Paid Date field                  |               |           |              |
|     |                          |                     |                               |                                  |               |           |              |
|     |                          |                     |                               | ago <b>0</b> of <b>21</b>        |               |           |              |
|     |                          |                     | Po                            |                                  |               |           |              |

### **Institutional Claim with TPL**

**1.** On the Submit Institutional Claim: Step 1 page, complete all applicable fields.

Check the "Include Other Insurance" box under the Claim Information section, then click "Continue."

| Submit Institutional Claim   | n: Step 1                |                        | 2                              |
|------------------------------|--------------------------|------------------------|--------------------------------|
| Claim Information            |                          |                        |                                |
| *Covered Dates 🛛             | 04/23/2018 - * 04/2      | 5/2018                 |                                |
| *Admission Date/Houre        | 04/23/2018 📰 -           | (hh:mm) Discharge Hour | (hh:mm)                        |
| *Admission Type 🛛            | 3-Elective               | *Admission Source      | 2-Clinic or Physician's Office |
| *Admitting Diagnosis<br>Type | ICD-10-CM V              | *Admitting Diagnosis 🛛 | F03-UNSPECIFIED DEMENTIA       |
| *Patient Status e            | 01-Discharged to Home or | *Facility Type Code    | 86-Residential Facility        |
| *Patient Number              | test1234                 |                        |                                |
| Previous Claim ICN           |                          |                        |                                |
| Note                         |                          |                        |                                |
| Include Other Insurance      |                          | т                      | otal Charged Amount \$0.00     |
|                              |                          |                        |                                |
|                              |                          |                        | <b>Continue Cancel</b>         |

2. On the Submit Institutional Claim: Step 2 page under the Other Insurance Details section, enter the insurance company name in the Existing Carrier field, then select the appropriate carrier from the drop-down list. If the carrier is not found, select <u>Other Carrier</u> and type the Carrier Name.

| Su           | bmit Institutional Claim: Step 2                                                                                                    |           |             |               | ?        |  |  |  |
|--------------|----------------------------------------------------------------------------------------------------|-----------|-------------|---------------|----------|--|--|--|
| Oth          | er Insurance Details                                                                                                    |           |             |               |          |  |  |  |
| Ente         | er the carrier and policy holder information below.                                                                                              |           |             |               | _        |  |  |  |
| Sele<br>Carr | Select a carrier from the Existing Carrier field. If the carrier is not found, select the Other Carrier radio button and enter an Other Carrier. |           |             |               |          |  |  |  |
|              |                                                                                                    |           | Re          | fresh Other I | nsurance |  |  |  |
| #            | Carrier                                                                                                    | Policy ID | Paid Amount | Paid Date     | Action   |  |  |  |
| •            | Click to collapse.                                                                                                    |           |             |               |          |  |  |  |
|              | elect an existing Carrier or specify an Other Carrie<br>Existing Carrier •<br>Other Carrier _                                                    | r         |             |               |          |  |  |  |

# 3. Enter the Policy Holder Last Name, First Name, Policy ID and Effective Dates.

| Other Insurance Details                                                                                                    |            |                           |             |                |          |  |  |  |  |  |  |
|----------------------------------------------------------------------------------------------------|------------|---------------------------|-------------|----------------|----------|--|--|--|--|--|--|
| Enter the carrier and policy holder information below.                                                                                                    |            |                           |             |                |          |  |  |  |  |  |  |
| Select a carrier from the Existing Carrier field. If the carrier is not found, select the Other Carrier radio button and enter an Other Carrier.                                                                                                    |            |                           |             |                |          |  |  |  |  |  |  |
|                                                                                                    |            |                           | Re          | fresh Other Ir | nsurance |  |  |  |  |  |  |
| # Ca                                                                                                    | arrier     | Policy ID                 | Paid Amount | Paid Date      | Action   |  |  |  |  |  |  |
| Click to collapse.                                                                                                    |            |                           |             | ·              |          |  |  |  |  |  |  |
| Select an existing Carrier or specify an Other Carrier            • Existing Carrier •         • Other Carrier _         • Other Carrier _         • Other Carrier |            |                           |             |                |          |  |  |  |  |  |  |
| *Policy Holder Last MI MI                                                                                                    |            |                           |             |                |          |  |  |  |  |  |  |
| *Policy ID                                                                                                    | *Policy ID |                           |             |                |          |  |  |  |  |  |  |
| *Effective From                                                                                                    |            | Effective To <sub>0</sub> |             |                |          |  |  |  |  |  |  |

4. Proceed to the Submit Institutional Claim: Step 3 page and complete all applicable fields. Click "Add," then repeat the process until all service detail lines have been added. Once complete, click "Submit."

| Sub      | Submit Institutional Claim: Step 3                                                            |                |            |       |                                         |             |        |  |  |  |
|----------|-----------------------------------------------------------------------------------------------|----------------|------------|-------|-----------------------------------------|-------------|--------|--|--|--|
| Serv     | Service Details                                                                               |                |            |       |                                         |             |        |  |  |  |
| Sele     | Select the row number to edit the row. Click the <b>Remove</b> link to remove the entire row. |                |            |       |                                         |             |        |  |  |  |
| Svc<br># | Svc<br>#Revenue CodeHCPCS/Proc CodeFrom<br>DateTo DateUnitsCharge<br>AmountAct                |                |            |       |                                         |             |        |  |  |  |
| 1        |                                                                                               |                |            |       |                                         |             |        |  |  |  |
| 1        | *Revenue                                                                                      | НСРС           | S/Proc Cod | le    |                                         |             |        |  |  |  |
|          | Codee                                                                                         |                |            | θ     |                                         |             |        |  |  |  |
|          | Modifiers                                                                                     |                |            |       |                                         |             |        |  |  |  |
|          | From Date e                                                                                   | To Date e      | *Units     |       | *Unit<br>Type                           | Unit 🗸      |        |  |  |  |
| *C       | harge Amount                                                                                  |                |            |       | .,,,,,,,,,,,,,,,,,,,,,,,,,,,,,,,,,,,,,, |             |        |  |  |  |
|          |                                                                                               |                |            |       |                                         |             |        |  |  |  |
|          | Add Reset                                                                                     |                |            |       |                                         |             |        |  |  |  |
|          |                                                                                               |                |            |       |                                         |             |        |  |  |  |
| Atta     | ichments                                                                                      |                |            |       |                                         |             | -      |  |  |  |
| Click    | the <b>Remove</b> link to remove the                                                          | ie entire row. |            |       |                                         |             |        |  |  |  |
| #        | Transmission Method                                                                           | File           | Cont       | rol # | Attach                                  | ment Type   | Action |  |  |  |
| • C      | lick to add attachment.                                                                       |                |            |       |                                         |             |        |  |  |  |
|          |                                                                                               |                |            |       |                                         |             |        |  |  |  |
|          | Back to Step 1 Back t                                                                         | to Step 2      |            |       | Su                                      | bmit Cancel |        |  |  |  |

### **Entering Medicare Crossover Information on a Claim**

### **Professional Claim with Medicare (Crossover)**

1. On the Submit Professional Claim: Step 1 page, complete all applicable fields under the Provider Information, Member Information and Claim Information sections. Do <u>not</u> check the "Include Other Insurance" box under the Claim Information section. Click "Continue."

| Submit Professional Claim: S                                         | tep 1                                                                                                    |                                   |                                         |
|----------------------------------------------------------------------|----------------------------------------------------------------------------------------------------|-----------------------------------|-----------------------------------------|
| Provider Information                                                 |                                                                                                    |                                   |                                         |
| Billing Provider ID                                                  | Q                                                                                                    |                                   | Name                                    |
| Taxonomy                                                             |                                                                                                    |                                   |                                         |
| Referring Provider ID                                                | 2                                                                                                    | то туре                           | name _                                  |
| Taxonomy                                                             |                                                                                                    |                                   |                                         |
| Supervising Provider ID                                              | 9                                                                                                    | ID Type 🛛 🗸                       | Name _                                  |
| Taxonomy                                                             |                                                                                                    |                                   |                                         |
| Service Facility Location ID                                         | 3                                                                                                    | ID Type 🔍 🗸                       | Name _                                  |
| Taxonomy                                                             |                                                                                                    |                                   |                                         |
| 1ember Information                                                   |                                                                                                    |                                   |                                         |
| *Member ID                                                           |                                                                                                    |                                   |                                         |
| Last Name                                                            |                                                                                                    | First Name                        | î                                       |
| Birth Date                                                           |                                                                                                    |                                   | ~                                       |
| Address                                                              |                                                                                                    | 7                                 |                                         |
|                                                                      |                                                                                                    | =                                 |                                         |
| City                                                                 |                                                                                                    | =                                 |                                         |
| State                                                                |                                                                                                    | V Zip Codee                       |                                         |
| laim Information                                                     |                                                                                                    |                                   |                                         |
| Data Tura [                                                          |                                                                                                    | Data of Comments                  |                                         |
|                                                                      | ¥                                                                                                    | Date of currente                  |                                         |
| *Datiant Number                                                      | ¥                                                                                                    | _                                 |                                         |
| Patient Number                                                       | 8489 70.000                                                                                                    |                                   |                                         |
| *Transport Certification                                             | )Yes ()No                                                                                                    |                                   |                                         |
| Enter a Previous Claim ICN if fi<br>within the defined timely filing | ing a claim with dates o<br>period.                                                                                                    | of service older than 120 days. T | The previous claim must have been filed |
| Previous Claim ICN                                                   | and a state of the state of the |                                   |                                         |
| Note                                                                 |                                                                                                    |                                   | ]                                       |
| *Does the prov                                                       | ider have a signature                                                                                                    | on file? OYes ONo                 | 4                                       |
| Include Other                                                        |                                                                                                    |                                   | Total Charged Amount \$0.00             |
|                                                                      |                                                                                                    |                                   | total charged fundant fores             |
| Insurance                                                            | Do not c                                                                                                    | heck the                          |                                         |
| Insurance                                                            | Do <u>not</u> c<br>"Includ                                                                                                    | heck the<br>e Other               | Continue                                |

2. On the Submit Professional Claim: Step 2 page, complete all applicable fields under the Diagnosis Codes section, then click "Add." Repeat until all diagnosis codes have been added, then click "Continue."

| Submit Professional Claim: Step 2 |                                                                                                    |                |        |  |  |  |  |  |  |
|-----------------------------------|----------------------------------------------------------------------------------------------------|----------------|--------|--|--|--|--|--|--|
| Diagnosis Codes 🗧                 |                                                                                                    |                |        |  |  |  |  |  |  |
| Select the<br>Please not          | Select the row number to edit the row. Click the <b>Remove</b> link to remove the entire row.<br>Please note that the 1st diagnosis entered is considered to be the principal (primary) Diagnosis Code. |                |        |  |  |  |  |  |  |
| #                                 | Diagnosis Type                                                                                                    | Diagnosis Code | Action |  |  |  |  |  |  |
| <u>1</u>                          |                                                                                                    |                |        |  |  |  |  |  |  |
| 1 *                               | 1 <b>*Diagnosis Type</b> ICD-10-CM ∨ <b>*Diagnosis Code</b> θ                                                                                                    |                |        |  |  |  |  |  |  |
|                                   | Add Reset                                                                                                    |                |        |  |  |  |  |  |  |
|                                   |                                                                                                    |                |        |  |  |  |  |  |  |
| Ľ                                 | Back to Step 1                                                                                                    | Continue       |        |  |  |  |  |  |  |

3. On the Submit Professional Claim: Step 3 page under the Medicare Crossover Details section, enter the associated Medicare crossover information for each service line. Click "Add" to repeat the process until all service detail lines have been added. Once complete, click "Submit."

| Submit Profes                    | sional Claim: Ste    | p 3                       |                     |                         |                        |               |
|----------------------------------|----------------------|---------------------------|---------------------|-------------------------|------------------------|---------------|
| Service Detail                   | 5                    |                           |                     |                         |                        |               |
| Select the row I                 | number to edit the i | row. Click the <b>Rem</b> | ove link to remo    | ve the entire row.      |                        |               |
| Svc From<br># Date               | To Date              | Place of Service          | Pro                 | cedure Code             | Charge<br>Amount       | Units Acti    |
| 1                                |                      |                           |                     |                         |                        |               |
| 1 *From<br>Dateo                 | T T                  | Date 9                    | *Place o<br>Service | f                       |                        | ✓ EMG ✓       |
| *Procedure<br>Code e             | Mo                   | difiers 9                 |                     |                         | *Diagnosis<br>Pointers |               |
| *Charge<br>Amount                |                      | *Units                    | Unit Type           | Jnit V EPSDT<br>Service | Family<br>Plan         |               |
| CLIA<br>Number                   |                      |                           |                     |                         | Jervice                | <b>t</b> a    |
| Rendering<br>Provider ID         | Q 1                  | D Туре                    | 2                   |                         |                        |               |
| Taxonomy                         |                      |                           |                     |                         |                        | ~             |
| Referring<br>Provider ID         | Q 1                  | D Type                    |                     |                         |                        |               |
| Laxonomy                         |                      |                           |                     |                         |                        | X             |
| Medicare Cro                     | ossover Details      |                           |                     |                         |                        |               |
| Allov                            | ved Medicare 0.0     | 0                         |                     | Co-insurance Amo        | ount 0.00              |               |
| Deduc                            | Amount               | -                         | Develsie            | tais Consistent Arres   | <b>A</b>               |               |
| Deduc                            |                      | 0                         | Psychia             | tric Services Amo       | 0.00                   |               |
| Medic                            | Amount 0.0           | 0                         | *Mec                | licare Payment Da       | nee                    |               |
|                                  |                      |                           |                     |                         |                        |               |
| NUCS IOL SY                      |                      |                           |                     |                         |                        |               |
| -                                |                      |                           |                     |                         |                        |               |
| Add                              | Reset                |                           |                     |                         |                        |               |
| Attachments                      |                      |                           |                     |                         |                        |               |
| Click the Remo                   | ve link to remove t  | he entire row.            |                     |                         |                        |               |
| # Transn                         | nission Method       | Fil                       | e                   | Control #               | Attachm                | ent Type Acti |
| <ul> <li>Click to add</li> </ul> | attachment.          |                           | 0                   |                         |                        |               |
|                                  |                      |                           |                     |                         |                        |               |
| Back                             | to Step 1 Back       | to Step 2 M               | edicare HMO         | Copays should           | be Subr                | nit Cancel    |
|                                  |                      |                           | treated like o      | original Medica         | re                     |               |
|                                  |                      |                           | Coinsurance.        | Enter the total         | of                     |               |
|                                  |                      | Me                        | edicare Coins       | urance + Medie          | care                   |               |
|                                  |                      |                           | Copay amo           | unt in the "Co-         |                        |               |
|                                  |                      |                           | insurance           | Amount" field.          |                        |               |

#### **Institutional Inpatient Claim with Medicare (Crossover)**

# **1.** On the Submit Institutional Claim: Step 1 page, complete all applicable fields under the Provider Information and Member Information sections.

| Submit Institutional Claim: 9    | Step 1                     |                           |                        | ? |
|----------------------------------|----------------------------|---------------------------|------------------------|---|
| Provider Information             |                            |                           |                        | 4 |
| If Surgical Procedure Code(s) an | re to be submitted with th | ne claim, an Operating Pr | ovider ID is required. |   |
| Billing Provider ID              | 9                          | ID Type 📃 💙               | Name _                 | ~ |
| Taxonomy                         |                            |                           |                        | ~ |
| Institutional Provider ID        | ٩. I                       | ID Туре 🔍 🗸               | Name _                 |   |
| Taxonomy                         |                            |                           |                        | ~ |
| Attending Provider ID            | 3                          | ID Type 🔍 🗸               | Name _                 |   |
| Taxonomy                         |                            |                           |                        | ~ |
| Operating Provider ID            | 3                          | ID Type 🔍 🗸               | Name _                 |   |
| Taxonomy                         |                            |                           |                        | ~ |
| Other Operating Provider DID     | 9                          | ID Type 🔍 🗸               | Name _                 |   |
| Taxonomy                         |                            |                           |                        | ~ |
| Member Information               |                            |                           |                        |   |
| *Member ID                       |                            | 1                         |                        |   |
| Last Name _                      |                            | First N                   | ame _                  |   |
| Address                          |                            | 1                         |                        |   |
|                                  |                            | 1                         |                        |   |
| City                             |                            |                           |                        |   |
| State                            | ~                          | Zip Co                    | odee                   |   |

2. Proceed to the Claim Information section and complete all applicable fields. Select the appropriate Facility Type Code from the drop-down list. Do <u>not</u> check the "Include Other Insurance" box under the Claim Information section.

|                                                | 11-Hospital Inpatient (Part A)                                                     |
|------------------------------------------------|------------------------------------------------------------------------------------|
|                                                | 18-Hospital Swing Bed                                                              |
|                                                | 21-SNE Innation                                                                    |
|                                                |                                                                                    |
|                                                | 28-SNF Swing Bed                                                                   |
| Claim Information                              | 41-Religious Nonmedical Health Care Institutions - Inpatie                         |
|                                                | 65-Intermediate Care - Level I                                                     |
| *Covered Datese                                | e 66-Intermediate Care - Level II                                                  |
| ***                                            | 1 86-Residential Facility                                                          |
| *Admission Date/Houre                          | (hh:mm) Distor Residential racincy                                                 |
|                                                |                                                                                    |
| *Admission Typee                               | *Admission Sourcee                                                                 |
| *Admitting Diagnosis ICD-10-CM 🗸               | *Admitting Diagnosise                                                              |
| Туре                                           |                                                                                    |
| Patient Statuse                                | *Facility Type Code                                                                |
| *** ··· · · · ·                                |                                                                                    |
| Patient Number                                 |                                                                                    |
| Enter a Previous Claim ICN if filing a claim w | with dates of service older than 120 days. The previous claim must have been filed |
| within the defined timely filing period.       |                                                                                    |
| Previous Claim ICN                             |                                                                                    |
|                                                |                                                                                    |
| Note                                           |                                                                                    |
| Include Other Incurance                        | Total Charged Amount \$0.00                                                        |
|                                                | Total charged Amount \$0.00                                                        |
|                                                |                                                                                    |
|                                                | Do not check the                                                                   |
|                                                | Do <u>not</u> check the                                                            |
|                                                | "Include Other                                                                     |
|                                                |                                                                                    |
|                                                |                                                                                    |
|                                                | Insurance Dox.                                                                     |
|                                                |                                                                                    |

3. Proceed to the Medicare Crossover Details section and complete all applicable fields, then click Continue."

| Medicare Crossover Detail | 5    |                                                                                                    |          |
|---------------------------|------|----------------------------------------------------------------------------------------------------|----------|
| Deductible Amount         | 0.00 | Co-insurance Amo                                                                                                    | unt 0.00 |
| Blood Deductible Amount   | 0.00 |                                                                                                    |          |
| Medicare Payment          | 0.00 | *Medicare Payment Dat                                                                                                    | tee 📰    |
|                           |      | treated like original Medicare<br>Coinsurance. Enter the total of<br>Medicare Coinsurance + Medicare<br>Copay amount in the "Co- |          |
|                           |      | insurance Amount" field.                                                                                                    |          |

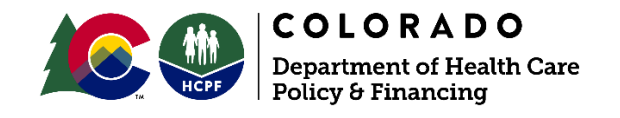

# Institutional Outpatient Claim with Medicare (example for Part B-only)

1. On the Submit Institutional Claim: Step 1 page, complete all applicable fields. Do <u>not</u> check the "Include Other Insurance" box under the Claim Information section. Once complete, click "Continue."

| When b<br>only (fo<br>an outp<br>facili                                                           | illing Medicare Par<br>r inpatient services<br>patient claim), choo<br>ty type 12 from the<br>drop-down list. | t B-<br>on<br>ose                    | 12-Outpatient<br>13-Hospital Outpatient<br>14-Hospital Other Part B<br>22-SNF Inpatient Part B<br>23-SNF Outpatient<br>32-Home Health<br>34-Home Health (Part B Only)<br>43-Religious Nonmedical Health Care Institutions - Outpatient<br>71-Clinical Rural Health<br>72-Clinic ESRD<br>73-Federally Qualified Health Centers<br>74-Clinic OPT |
|---------------------------------------------------------------------------------------------------|----------------------------------------------------------------------------------------------------|--------------------------------------|----------------------------------------------------------------------------------------------------|
| Submit Institutional Claim: St                                                                    | tep 1                                                                                                    |                                      | 75-Clinic CORF<br>76-Community Mental Health Centers                                                                                                    |
|                                                                                                   |                                                                                                    |                                      | 77-Clinic - FQHC<br>78-Licensed Freestanding Emergency Medical Facility<br>79-Clinic - Other                                                                                                    |
| Claim Information                                                                                 |                                                                                                    |                                      | 81-Nonhospital based hospice                                                                                                    |
| Admission Type 0 3-6<br>Admitting Diagnosis IC<br>Type<br>Patient Status 0<br>*Patient Number tes | Elective<br>D-10-CM V<br>st1234                                                                               | Admission S Admitting Dia            | e   Source e   1   gnosis e   pe Code 13-Hospital Outpatient                                                                                                    |
| Previous Claim ICN                                                                                |                                                                                                    |                                      |                                                                                                    |
| Note                                                                                              |                                                                                                    |                                      |                                                                                                    |
| Include Other Insurance                                                                           |                                                                                                    |                                      | Total Charged Amount \$0.00                                                                                                    |
|                                                                                                   | Do <u>not</u><br>"Inclu<br>Insura                                                                             | check the<br>ude Other<br>ance" box. | Continue                                                                                                    |

2. On the Submit Institutional Claim: Step 2 page, complete all applicable fields, then click "Add." Repeat the process as needed for each detail line. Once complete, click "Continue."

| Submit Institutional Claim: Step 2                                                                                                    | ?      |
|----------------------------------------------------------------------------------------------------|--------|
| Diagnosis Codes                                                                                                    | -      |
| Select the row number to edit the row. Click the <b>Remove</b> link to remove the entire row.<br>Please note that the 1st diagnosis entered is considered to be the principal (primary) Diagnosis Code. |        |
| # Diagnosis Type Diagnosis Code                                                                                                    | Action |
| 1                                                                                                    |        |
| 1 *Diagnosis Type ICD-10-CM V *Diagnosis Code θ                                                                                                    |        |
| Add Reset                                                                                                    |        |
| Eutomal Cause of Taium Diagageis Codes                                                                                                    |        |
| Select the row number to edit the row. Click the <b>Remove</b> link to remove the entire row.                                                                                                    | -      |
| # Diagnosis Type External Cause of Injury Diagnosis Code                                                                                                    | Action |
| 1                                                                                                    |        |
| 1 *Diagnosis Type ICD-10-CM v *External Cause of                                                                                                    |        |
| Injury Diagnosis<br>Code e                                                                                                    |        |
| Add Reset                                                                                                    |        |
| Patient Reason for Visit Diagnosis Codes                                                                                                    | -      |
| Select the row number to edit the row. Click the <b>Remove</b> link to remove the entire row.                                                                                                    |        |
| #         Diagnosis Type         Patient Reason for Visit Diagnosis Code           1         1                                                                                                    | Action |
| -                                                                                                    |        |
| for Visit Diagnosis<br>Code θ                                                                                                    |        |
| Add                                                                                                    |        |
|                                                                                                    |        |
| Click the <b>Remove</b> link to remove the entire row.                                                                                                    |        |
| # Condition Code                                                                                                    | Action |
| 1                                                                                                    |        |
| 1 *Condition Code $_{\Theta}$                                                                                                    |        |
| Add Reset                                                                                                    |        |
| Occurrence Codes                                                                                                    |        |
| Select the row number to edit the row. Click the <b>Remove</b> link to remove the entire row.                                                                                                    | _      |
| For an Occurrence Code enter the same From and To Date. For an Occurrence Span enter the From and To dates of the s                                                                                     | pan.   |
| # Occurrence code From Date To Date                                                                                                    | Action |
|                                                                                                    |        |
| $\begin{array}{c c} & \bullet \\ & \bullet \\ & \bullet \end{array} $                                                                                                    |        |
| Add Reset                                                                                                    |        |
| Value Codec                                                                                                    |        |
| Select the row number to edit the row. Click the <b>Remove</b> link to remove the entire row.                                                                                                    |        |
| # Value Code Amount                                                                                                    | Action |
| 1                                                                                                    |        |
| 1 *Value Code • *Amount                                                                                                    |        |
| Add Reset                                                                                                    |        |
| Surgical Procedures                                                                                                    | -      |
| Operating Provider is required to be entered back on Step 1 to allow for entry of surgical procedure codes within this pan                                                                              | el.    |
| Dept to Ober 1                                                                                                    |        |

3. On the Submit Institutional Claim: Step 3 page, complete all applicable fields under the Service Details section. Enter the associated Medicare Crossover Details for each service line. Click "Add" to repeat the process until all service detail lines have been added. Click "Submit" once completed.

| Sub      | mit Institutional Clai                                           | n: Step 3                           |                                                                |                                                        |                                                                            |                                                               |        |                  | ?      |
|----------|------------------------------------------------------------------|-------------------------------------|----------------------------------------------------------------|--------------------------------------------------------|----------------------------------------------------------------------------|---------------------------------------------------------------|--------|------------------|--------|
| Ser      | vice Details                                                     |                                     |                                                                |                                                        |                                                                            |                                                               |        |                  |        |
| Sele     | ct the row number to e                                           | lit the row.                        | Click the Remove link                                          | to rem                                                 | ove the enti                                                               | re row.                                                       |        |                  |        |
| Svc<br># | Revenue Code                                                     |                                     | HCPCS/Proc Code                                                | e                                                      | From<br>Date                                                               | To Date                                                       | Units  | Charge<br>Amount | Action |
| 1        |                                                                  |                                     |                                                                |                                                        |                                                                            |                                                               |        |                  |        |
| 1        | *Revenue Code <sub>0</sub>                                       |                                     |                                                                | НСРС                                                   | S/Proc Coo                                                                 | ie                                                            |        |                  |        |
|          | Modifiers                                                        |                                     |                                                                |                                                        |                                                                            |                                                               |        |                  |        |
|          | From Date  e                                                     |                                     | To Date e                                                      |                                                        | *Units                                                                     |                                                               | *Unit  | t Unit 🗸         |        |
| *C       | harge Amount                                                     |                                     |                                                                |                                                        |                                                                            |                                                               | туре   | -                |        |
| Me       | edicare Crossover Det                                            | ails                                |                                                                |                                                        |                                                                            |                                                               |        |                  |        |
| Ble      | Deductible Amou<br>ood Deductible Amou<br>Medicare Payme<br>Amou | nt 0.00<br>nt 0.00<br>nt 0.00<br>nt |                                                                | *Me                                                    | Co-insurai<br>dicare Payi                                                  | nce Amount<br>ment Date                                       | t 0.00 |                  |        |
|          | Add Reset                                                        |                                     |                                                                |                                                        |                                                                            |                                                               |        |                  |        |
|          |                                                                  |                                     | Medicare<br>treated<br>Coinsura<br>Medicare<br>Copay<br>insura | ike o<br>like o<br>ance. I<br>Coinsi<br>amoi<br>ance / | Copays s<br>riginal Mo<br>Enter the<br>urance +<br>unt in the<br>Amount" 1 | hould be<br>edicare<br>total of<br>Medicare<br>"Co-<br>field. |        |                  |        |

### **Need More Help?**

Please visit the <u>Quick Guides and Webinars</u> web page to find all the Provider Web Portal Quick Guides.